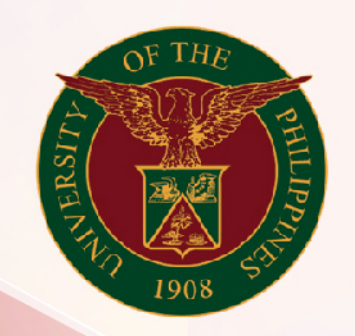

# University of the Philippines

# SPCMIS

Supplies, Procurement, and Campus Management Information System

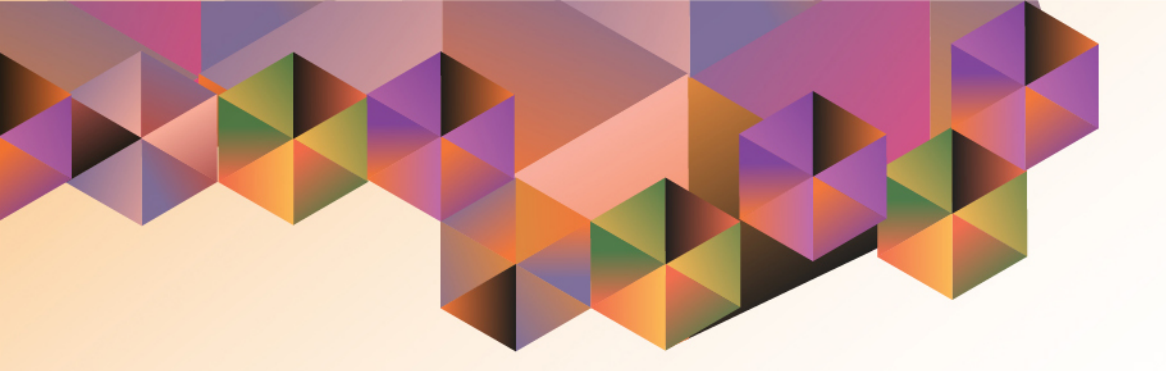

# LINKING PURCHASE REQUEST TO APPROVED PPMP

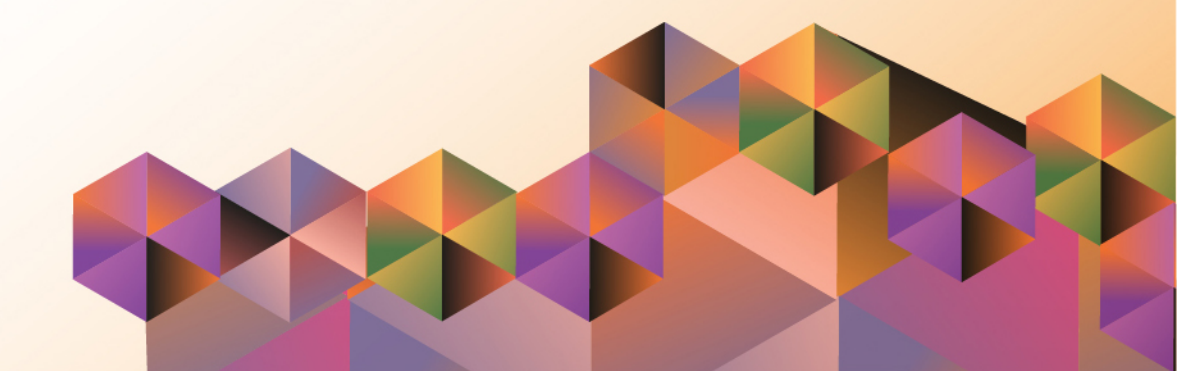

## **SPCMIS User Manual**

### iProcurement

| Author:        | Julius Ermitanio                                   |
|----------------|----------------------------------------------------|
| Creation Date: | February 5, 2018                                   |
| Last Updated:  | February 5, 2018                                   |
| Document Ref:  | SPCMIS User Manual - Link Purchase Request to PPMP |
| Version:       | 1.0                                                |

#### Approvals:

Recommending Approval:

Approved by:

#### 1. DOCUMENT CONTROL

#### 1.1 Change Record

| Date             | Author           | Version | Change Reference:        |
|------------------|------------------|---------|--------------------------|
| 05 February 2018 | Julius Ermitanio | 1.0     | Initial Issue and review |

#### 2. Description

| Script ID                |                                                                                                    |
|--------------------------|----------------------------------------------------------------------------------------------------|
| Script Name              | Link Purchase Request to PPMP                                                                                             |
| Information System       | Supplies, Property and Campus Management Information System                                                               |
| <b>Functional Domain</b> | iProcurement                                                                                                    |
| Purpose                  | To link an approved PPMP/ Supplemental PPMP to a<br>Purchase Request.<br>This will assist PR originators and approvers in |
|                          | determining if the amount of the PR is still within their approved PPMP/ Supplemental PPMP budget.                        |
| Data Requirement         | PPMP/ Supplemental Number                                                                                                 |
| Dependencies             | PPMP or a Supplemental PPMP has been approved prior to the creation of PR                                                 |
| Scenario                 | An approved PPMP will be linked to a Purchase Request                                                                     |
| Author                   | Julius Ermitanio                                                                                                    |

| <b>IPROCUREMENT</b>           |                                                                                                    |                                            |
|-------------------------------|----------------------------------------------------------------------------------------------------|--------------------------------------------|
| Shop Requisitions Assessments | 🙃 Navigator 🔻 🍖 Favorites 👻                                                                               | Shopping Cart Home Logout Preferences Help |
| Requisition Information       | Approvals                                                                                                 | Review And Submit                          |
| * Indicates required field    | Cano                                                                                                    | el Save Edit Lines Step 1 of 3 Next        |
| * Purpose                     | PR Office Supplies Common Use Items (Q1-2018) – C                                                         |                                            |
| * Requisition Type            | Standard Purchase Request                                                                                 |                                            |
| Mode of Procurement           | Common-use Items (PS-DBM)<br>Agency to Agency<br>Exercise 3.2 K Monthated Brownsmark (Anoncosto Anoncosto |                                            |
| * Source of Fund              | Ioti J     Q       Concrat Fund                                                                           |                                            |
| * Responsibility Center       | SA03009001                                                                                                |                                            |
| * Special Code                |                                                                                                    |                                            |
| Start of Bidding Process      |                                                                                                    |                                            |
| Start Date of Bidding Process |                                                                                                    |                                            |
| Requires Review of Specs      |                                                                                                    |                                            |
| Earmark Number                |                                                                                                    |                                            |
| PPMP Number                   |                                                                                                    |                                            |

**STEP 1**. After the Purchase Request details have been entered, click the **Search** icon beside **PPMP Number** field.

#### Doc Ref: SPCMIS User Guide - Link Purchase Request to PPMP

| Search and Se                   | lect: PPMP Number                        |                                         |                                  |        |
|---------------------------------|------------------------------------------|-----------------------------------------|----------------------------------|--------|
|                                 |                                          |                                         | Cancel                           | Select |
| Search                          |                                          |                                         |                                  |        |
| To find your it<br>Search By PP | em, select a filter item in the pulldown | list and enter a value in the text fiel | ld, then select the "Go" button. |        |
| Results                         |                                          |                                         |                                  |        |
| Select                          | Quick Select                             | PPMP Number                             | Description                      |        |
|                                 | No search conducted.                     |                                         |                                  |        |

**STEP 2**. Enter the PPMP Number then click *Go*.

Note: If the PPMP number does not appear, kindly check the approval status. Only the approved PPMPs/ Supplemental PPMPs will appear in the **Search Results**.

| Search a              | nd Select: PPMP N                        | umber                     |                                                                           |        |
|-----------------------|------------------------------------------|---------------------------|---------------------------------------------------------------------------|--------|
|                       |                                          |                           | Cancel                                                                    | Select |
| Search                |                                          |                           |                                                                           |        |
| To find y<br>Search E | your item, select a fi<br>By PPMP Number | ilter item in the pulldov | wn list and enter a value in the text field, then select the "Go" button. |        |
| Results               |                                          |                           |                                                                           |        |
|                       |                                          |                           |                                                                           |        |
| Select                | Quick Select                             | PPMP Number               | Description                                                               |        |
| 0                     |                                          | 1820                      | PPMP Common Use Items (2018) – Cash Office                                |        |
|                       |                                          |                           |                                                                           |        |

**STEP 3**. Click the **Quick Select** icon.

| hop Requisi                                                                                                    | tions Assessn        | ents                    |          |                 |                             |           |        |          |                      |
|----------------------------------------------------------------------------------------------------|----------------------|-------------------------|----------|-----------------|-----------------------------|-----------|--------|----------|----------------------|
|                                                                                                    |                      | 0                       |          |                 | 0                           |           |        | 0        |                      |
| Sha alaa da ahaan                                                                                                    | Requ                 | sition Information      |          |                 | Approvals Review And Submit |           |        | d Submit |                      |
| neckout: Appr                                                                                                    | ill be cent to the   | allowing list of approv | 0.50     |                 |                             |           |        |          |                      |
| our requisition w                                                                                                    | nii be sent to the i | onowing list of approv  | ers.     |                 |                             |           |        | Save     | Back Step 2 of 3 Nex |
| Approvals                                                                                                    |                      |                         |          |                 |                             |           |        |          |                      |
|                                                                                                    |                      |                         |          |                 |                             |           |        |          |                      |
|                                                                                                    | aŬa                  | aða                     |          |                 |                             |           |        |          |                      |
|                                                                                                    | V"V                  |                         | DMO      |                 |                             |           |        |          |                      |
| UPS A                                                                                                    | 20 PK Budget Om      |                         | 2110     |                 |                             |           |        |          |                      |
|                                                                                                    |                      |                         |          |                 |                             |           |        |          |                      |
| Notes                                                                                                    |                      |                         |          |                 |                             |           |        |          |                      |
|                                                                                                    |                      |                         |          |                 |                             |           |        |          |                      |
|                                                                                                    |                      | Justification           |          |                 | _                           | Note To I | Buyer  |          |                      |
|                                                                                                    |                      |                         |          |                 |                             |           |        |          |                      |
|                                                                                                    |                      |                         |          |                 | <i>l</i>                    |           |        |          |                      |
|                                                                                                    |                      |                         |          |                 |                             |           |        |          |                      |
| Attachments                                                                                                    |                      |                         |          |                 |                             |           |        |          |                      |
| incore in the first state of the state of the state of th |                      |                         |          |                 |                             |           |        |          |                      |
|                                                                                                    |                      |                         |          |                 |                             |           |        |          |                      |
| Add Attachm                                                                                                    | ont                  |                         |          |                 |                             |           |        |          |                      |
| Add Attachm                                                                                                    | ent                  | Description             | Category | Last Updated By | Last Updated                | Usage     | Update | Delete   | Publish to Catalog   |

**STEP 4**. After entering other information in the available fields, click the **Next** button.

### *Checkout: Approvals and Notes* window will appear.

|                                                                                                  | sitions /                                 | Assessme                              | nts                                                                               |                                             |                         |                                  |           |                                                                                         |         |                                                         |                              |  |
|--------------------------------------------------------------------------------------------------|-------------------------------------------|---------------------------------------|-----------------------------------------------------------------------------------|---------------------------------------------|-------------------------|----------------------------------|-----------|-----------------------------------------------------------------------------------------|---------|---------------------------------------------------------|------------------------------|--|
|                                                                                                  |                                           |                                       | 0                                                                                 |                                             |                         |                                  |           |                                                                                         | 0       | )                                                       |                              |  |
|                                                                                                  |                                           | Requisit                              | tion Information                                                                  |                                             |                         | Approvals                        |           | Review And Submit                                                                       |         |                                                         |                              |  |
| heckout: Rev                                                                                     | view and Si                               | ubmit Req                             | uisition                                                                          |                                             |                         |                                  |           |                                                                                         |         |                                                         |                              |  |
|                                                                                                  |                                           |                                       |                                                                                   |                                             |                         |                                  | Sav       | Printab                                                                                 | le Page | Back Ste                                                | p 3 of 3 Subn                |  |
| <b>Requisition</b>                                                                               | 1821: Tota                                | al 10,164.                            | .00 PHP                                                                           |                                             |                         |                                  |           |                                                                                         |         |                                                         |                              |  |
|                                                                                                  |                                           | Crea<br>De                            | ation Date 02-Feb<br>escription PR Offic<br>– Cash<br>Justification               | -2018 06:24:50<br>ce Supplies Com<br>Office | mon Use Items (Q1-20    | 918)                             |           |                                                                                         |         |                                                         |                              |  |
| equisition A                                                                                     | ttachment                                 | ts                                    |                                                                                   |                                             |                         |                                  |           |                                                                                         |         |                                                         |                              |  |
| equisition A                                                                                     | ttachment                                 | Type                                  | Description                                                                       | Category                                    | Last Undated By         | Last Upda                        | ted Usage | Update                                                                                  | Delete  | Publi                                                   | sh to Catalog                |  |
| tequisition A<br>Title                                                                           | ttachment                                 | Type                                  | Description                                                                       | Category                                    | Last Updated By         | Last Upda                        | ted Usage | Update                                                                                  | Delete  | Publi                                                   | sh to Catalog                |  |
| equisition A<br>itle<br>lo results foun<br>ines                                                  | nd.                                       | Type                                  | Description                                                                       | Category                                    | Last Updated By         | Last Upda                        | ted Usage | Update                                                                                  | Delete  | Publi                                                   | sh to Catalog                |  |
| equisition A<br>itle<br>o results foun<br>nes<br>etails Line                                     | d.<br>Descript                            | tion                                  | Description                                                                       | Category                                    | Last Updated By         | Last Upda                        | ted Usage | Update<br>Price                                                                         | Delete  | Publi                                                   | sh to Catalog<br>Attachments |  |
| equisition A<br>itle<br>o results foun<br>ines<br>etails Line                                    | Descript<br>PENCIL,                       | tion<br>lead, w/era                   | Description                                                                       | <b>Category</b><br>er box                   | Last Updated By<br>Cost | Last Upda                        | ted Usage | Update<br>Price<br>19.62 PHP                                                            | Delete  | Publi<br>Dunt (PHP)<br>3,924.00                         | sh to Catalog<br>Attachments |  |
| equisition A<br>itle<br>o results foun<br>ines<br>Show 1<br>3 Show 2                             | Descript<br>PENCIL,<br>NOTE PA            | tion<br>Ilead, w/era                  | Description<br>aser, 0ne(1) dozen pro , (2"x3"), 100 sheets                       | Category<br>er box<br>s per pad             | Last Updated By<br>Cost | t Center Unit<br>box<br>pd       | ted Usage | Update           Price           19.62 PHP           31.2 PHP                           | Delete  | Publi<br>Dunt (PHP)<br>3,924.00<br>3,120.00             | sh to Catalog<br>Attachments |  |
| equisition A<br>itle<br>o results foun<br>nes<br>etails Line<br>3 Show 1<br>3 Show 2<br>3 Show 3 | Descript<br>PENCIL,<br>NOTE PA<br>NOTE BC | tion<br>DOK, stick-on,<br>DOK, stenog | Description<br>aser, 0ne(1) dozen pro , (2"x3"), 100 sheets grapher's, 40 leaves, | Category<br>er box<br>a per pad<br>spiral   | Last Updated By Cost    | t Center Unit<br>box<br>pd<br>pc | ted Usage | Update           Image: Price           19.62 PHP           31.2 PHP           10.4 PHP | Delete  | Publi<br>Dunt (PHP)<br>3,924.00<br>3,120.00<br>3,120.00 | sh to Catalog<br>Attachments |  |

| <b>STEP 5.</b> After reviewing the |
|------------------------------------|
| approvals, click <b>Next.</b>      |

#### *Checkout: Review and Submit Requisition* page will appear. Review your items then click *Submit*.

| Shop Requisitions Assessments                                                                                                   |                   |
|----------------------------------------------------------------------------------------------------|-------------------|
| Confirmation                                                                                                    |                   |
| Requisition 1821 has been submitted to Escultura, Noreen for approval.                                                          |                   |
| To check on this requisition's status, click on the <b>Requisitions</b> tab or look in <b>My Requisitions</b> on the Shop page. |                   |
|                                                                                                    | Continue Shopping |

A confirmation that your requisition has been processed and requisition number will appear only if the amount of the Purchase Request is still within their approved PPMP/ Supplemental PPMP budget.

| Shop Requisitions Assessments                               |                                                                                                    |                                             |
|-------------------------------------------------------------|----------------------------------------------------------------------------------------------------|---------------------------------------------|
| 0                                                           | 0                                                                                                    |                                             |
| Requisition Informa                                         | tion Approvals                                                                                                    | Review And Submit                           |
| SError<br>The current requisition total amount (3,735.7     | 75) exceeds the available amount (0.00) in the linked PPMP #1820                                                         |                                             |
| Checkout: Review and Submit Requisition                     |                                                                                                    | •                                           |
|                                                             |                                                                                                    | Save Printable Page Back Step 3 of 3 Submit |
| Requisition 1822: Total 3,735.75 PHP                        |                                                                                                    |                                             |
| Created By<br>Creation Date<br>Description<br>Justification | Ermitanio, Mr. Julius Abanilla<br>05-Feb-2018 01:55:35<br>PR Office Supplies Common Use Items (Q1-2018)<br>– Cash Office |                                             |
| Requisition Attachments                                     |                                                                                                    |                                             |

Otherwise, an error message will appear if the amount of the Purchase Request exceeds the approved amount of the linked PPMP/ Supplemental PPMP.

#### **Result Information:**

| Expected Result:                                                           |  |
|----------------------------------------------------------------------------|--|
| An approved PPMP/ Supplemental PPMP has been linked to a Purchase Request. |  |

DISCLAIMER: The screenshots in this document are for illustration purposes only and may not be the same as the final user interface